### Texas Formative Assessment Resource (TFAR)

**Spanish Items and Assessments** 

### Authored Spanish items must be created and saved prior to creating tests

| TEAS ASSESS         |                    |
|---------------------|--------------------|
| Dashboard 📻 Items 🖻 | Tests              |
|                     | Item Actions       |
|                     | E circlite nëw nem |
|                     |                    |
|                     |                    |

|            |                                      |                            | Original item<br>language is set<br>before entering item |
|------------|--------------------------------------|----------------------------|----------------------------------------------------------|
|            |                                      |                            |                                                          |
|            | Required details                     | Rasic Setti English        | nnse 🛖 , 🕬 nanwazes Frailas -                            |
|            |                                      |                            | GradPRess                                                |
|            |                                      | Kincergart <mark>en</mark> | 1 1 -                                                    |
| 5/30/8"//" | ———————————————————————————————————— |                            |                                                          |
|            | enhint                               |                            |                                                          |
|            |                                      |                            |                                                          |
|            |                                      |                            |                                                          |

#### Test and item tabs identify available and saved language version

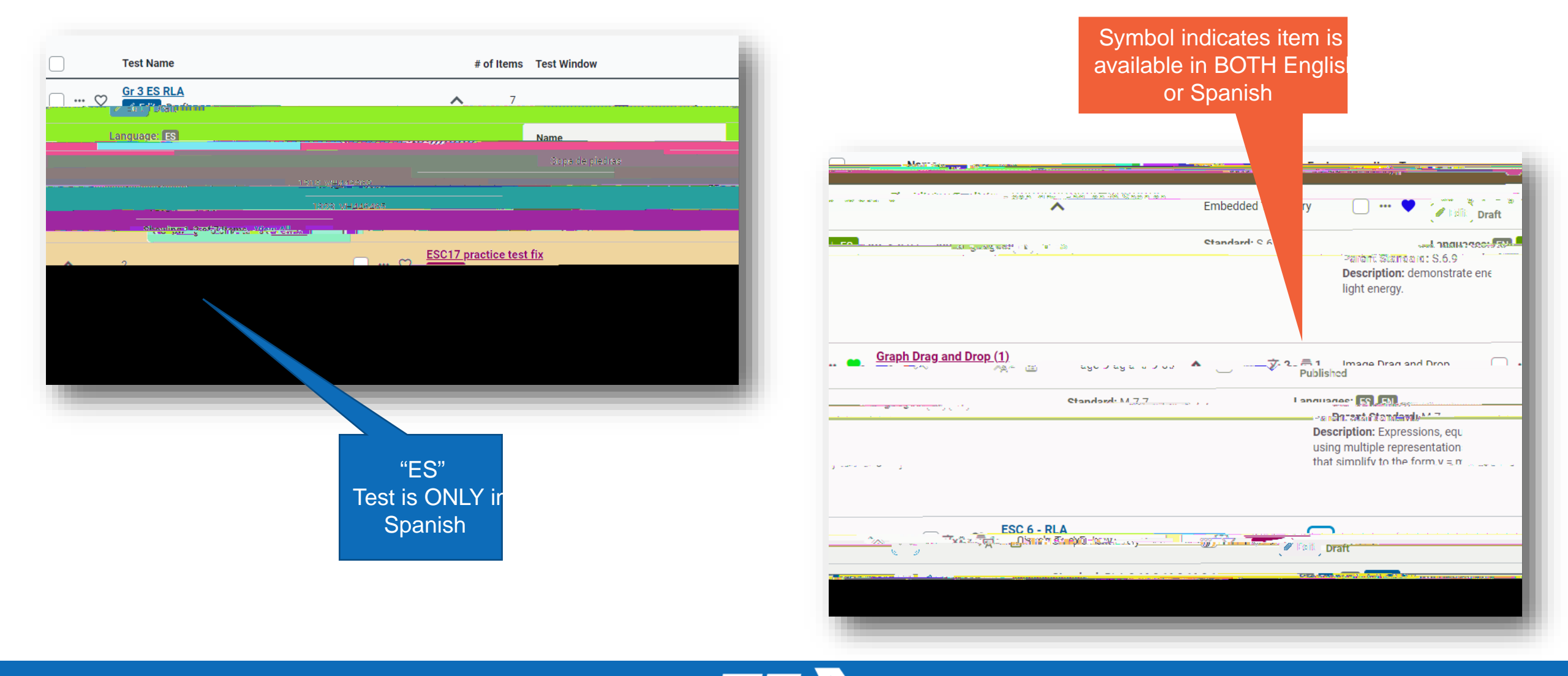

# Icons within the dropdown menu indicate current status of item or test language

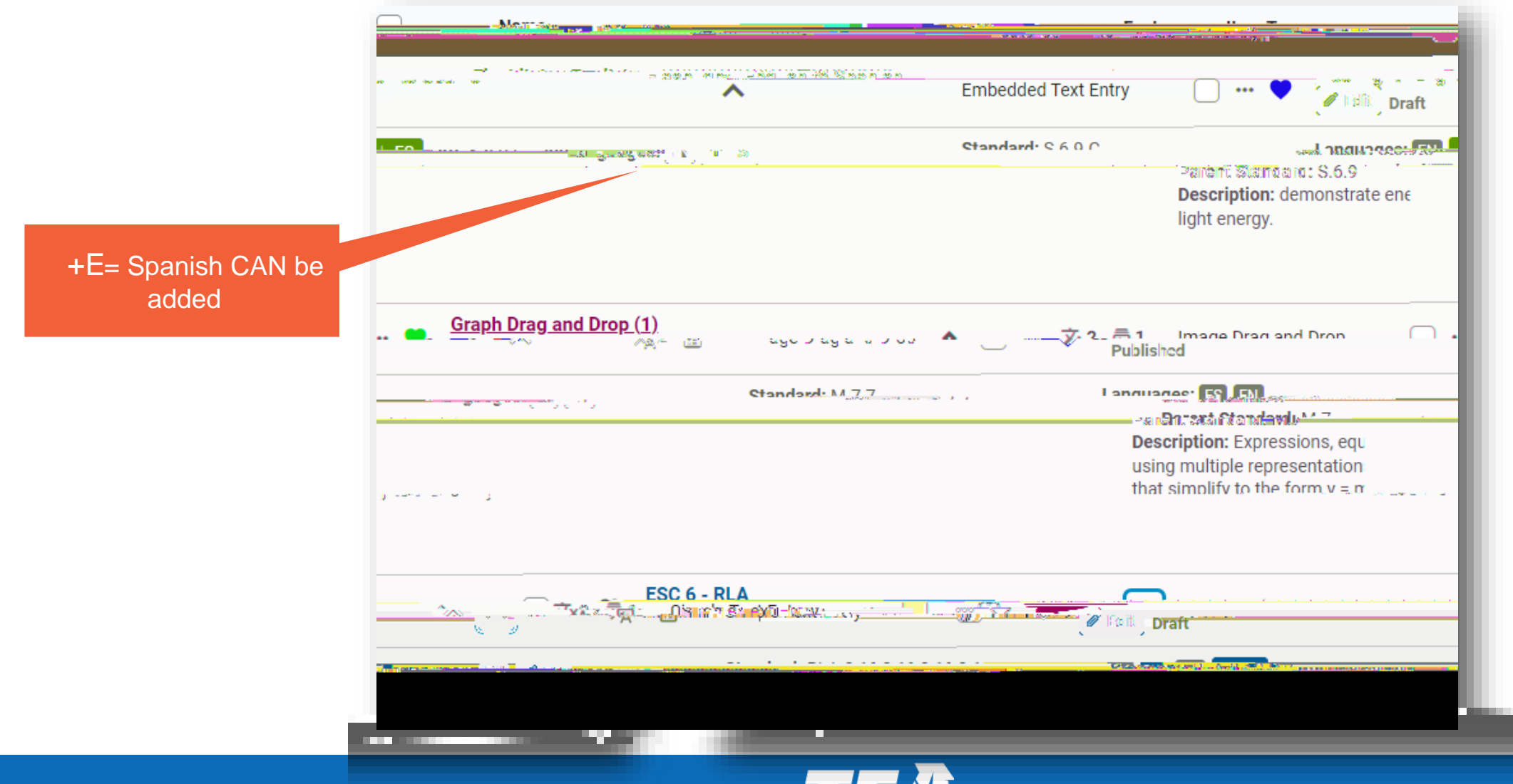

# Spanish item translation is added by accessing the +ES icon, editing and saving

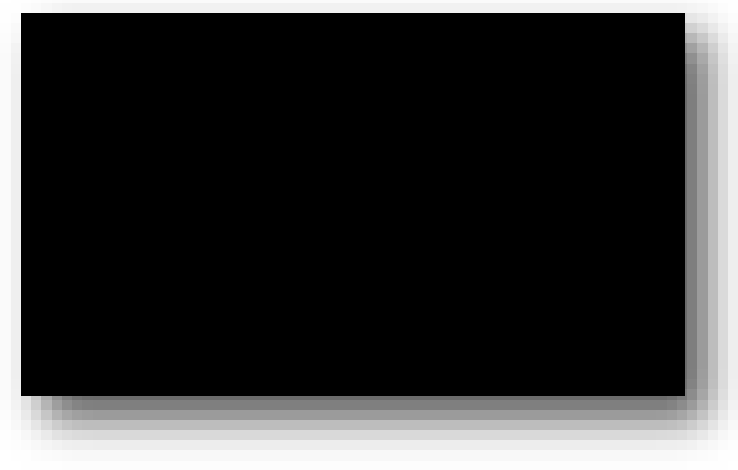

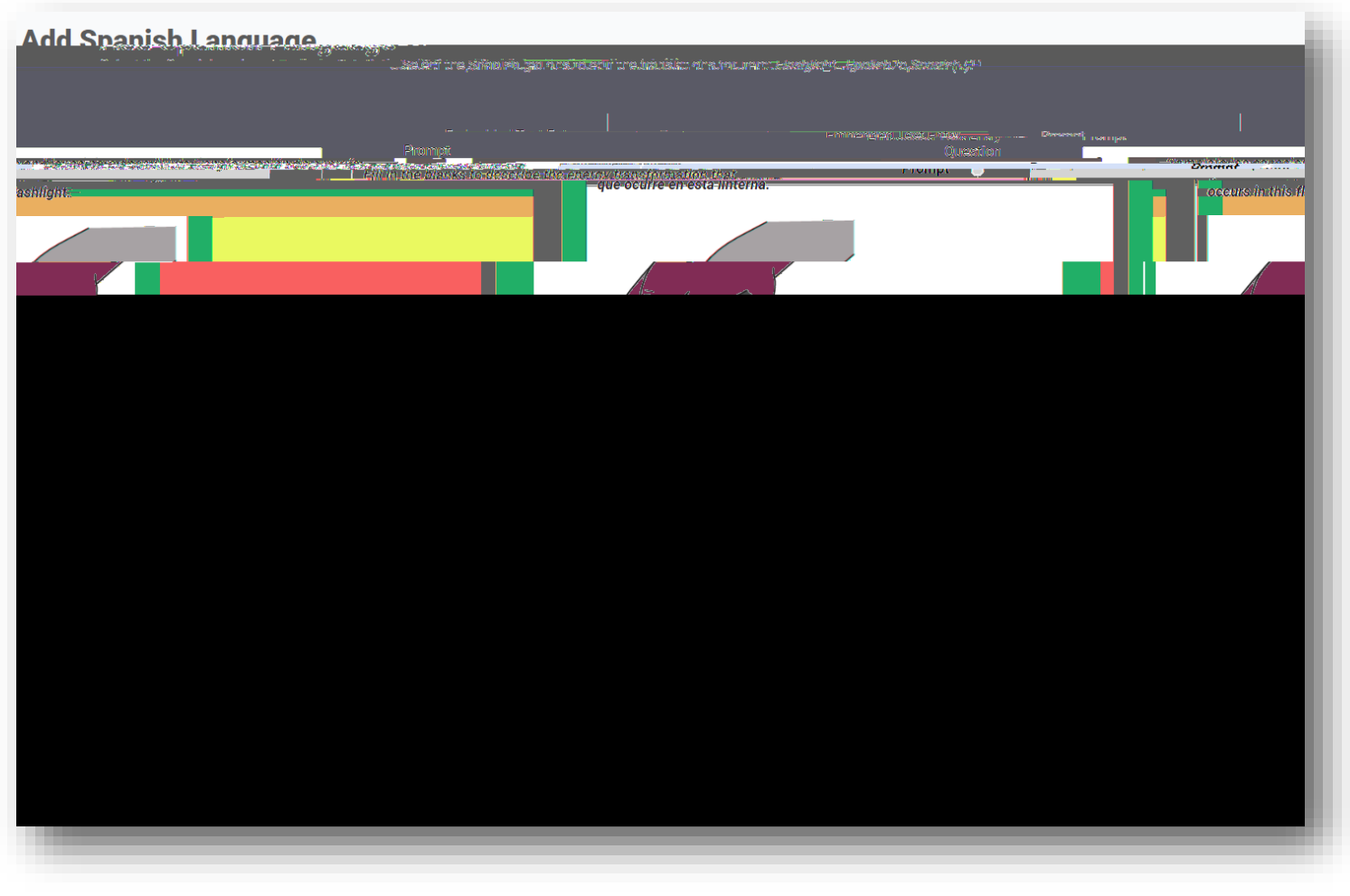

#### TDS templates cannot assign language presentation of grott4 u0.8 (mp)0

### Filtering for only Spanish language provides all available items including items from released STAAR tests

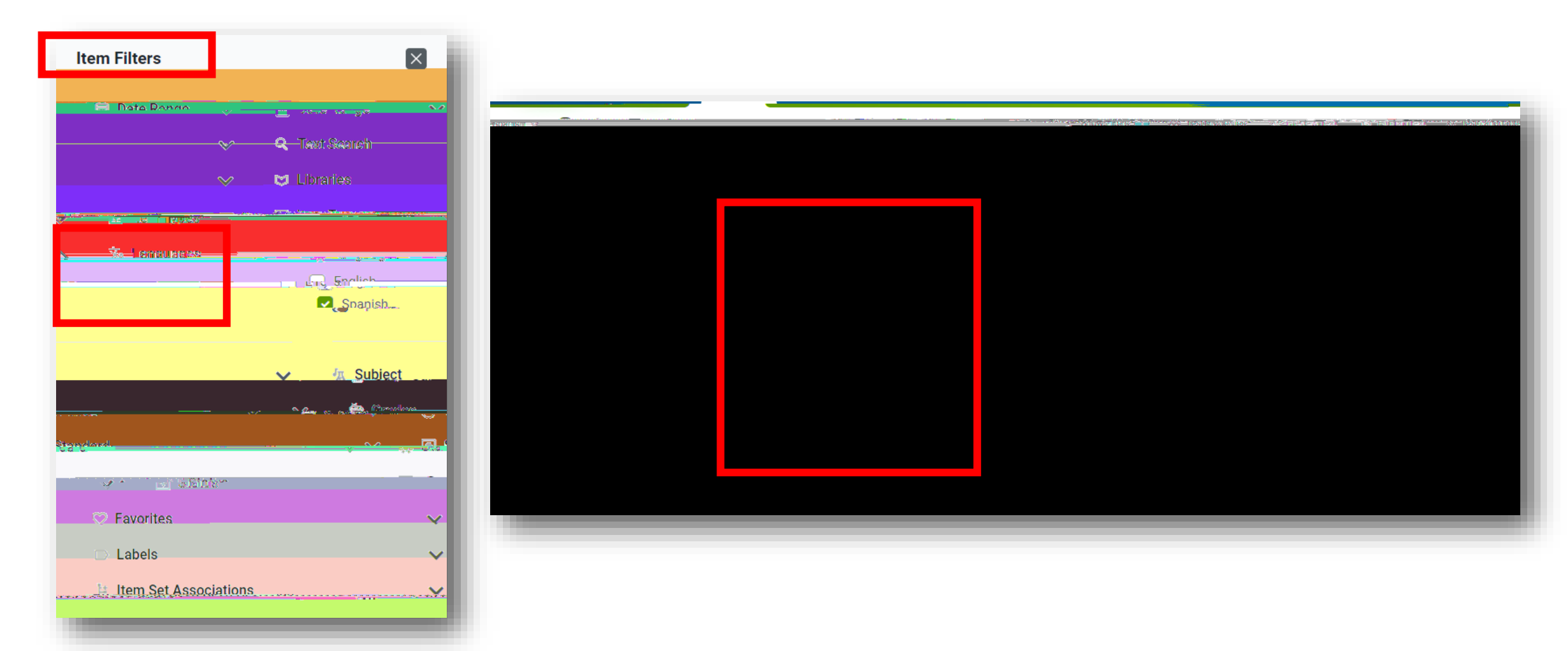

#### Added items can be previewed and sequenced prior to publishing

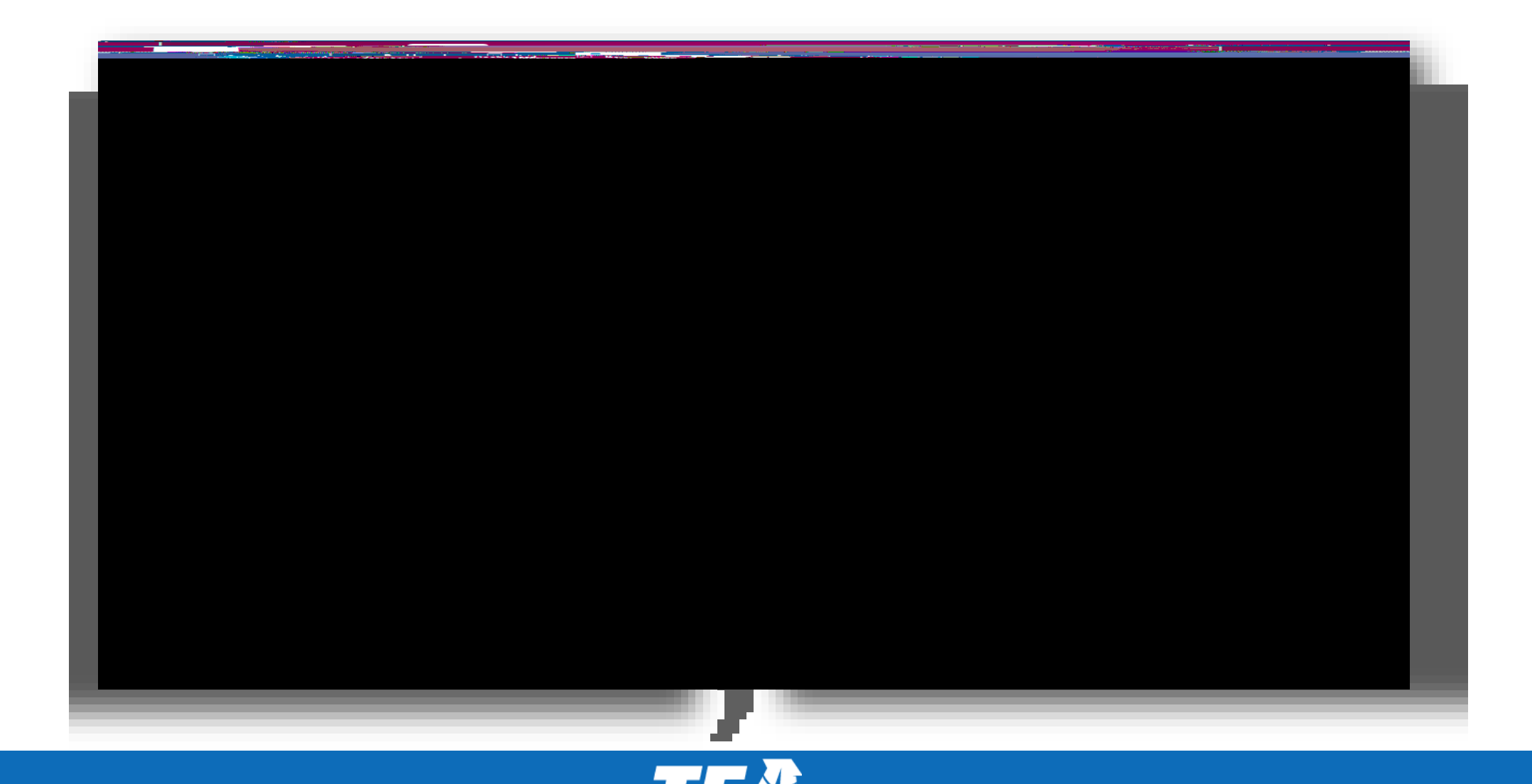

### The publishing setting includes adding appropriate Spanish resources under the Test Tools tab

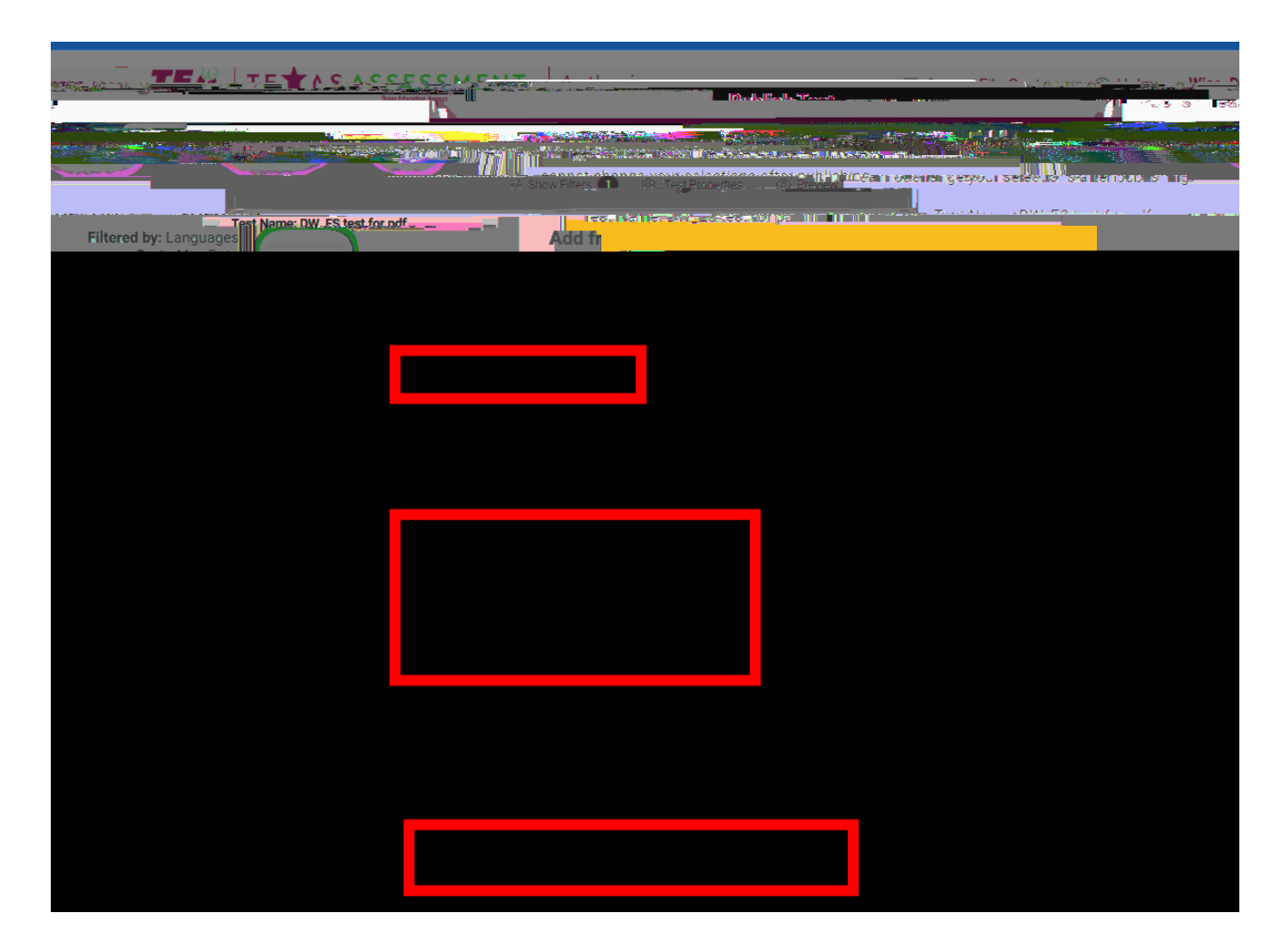

### Once published the unique test session can be scheduled and offered to students

| Operational Test Selection |                                                           |  |
|----------------------------|-----------------------------------------------------------|--|
| <u></u>                    | r .cluy-                                                  |  |
|                            | Tests Shared with Me                                      |  |
|                            | Choose which tests to add to your session, then start it. |  |
| _                          |                                                           |  |
| <u> </u>                   | DW_ Spanish Example                                       |  |
|                            |                                                           |  |
|                            |                                                           |  |
|                            |                                                           |  |
|                            |                                                           |  |
|                            |                                                           |  |
|                            | Back                                                      |  |

#### Using the correct login, students have access to the Spanish tes and selected resources

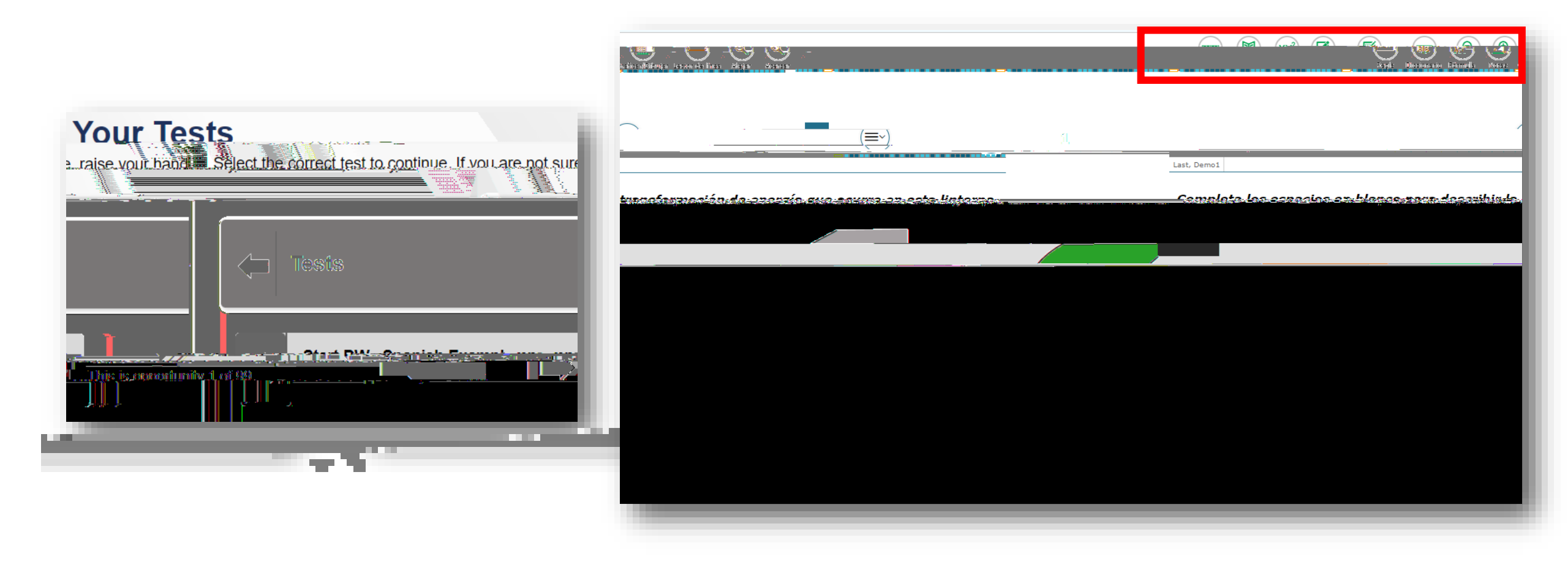

### TFAR resources can be found in the learning manageme system (LMS)

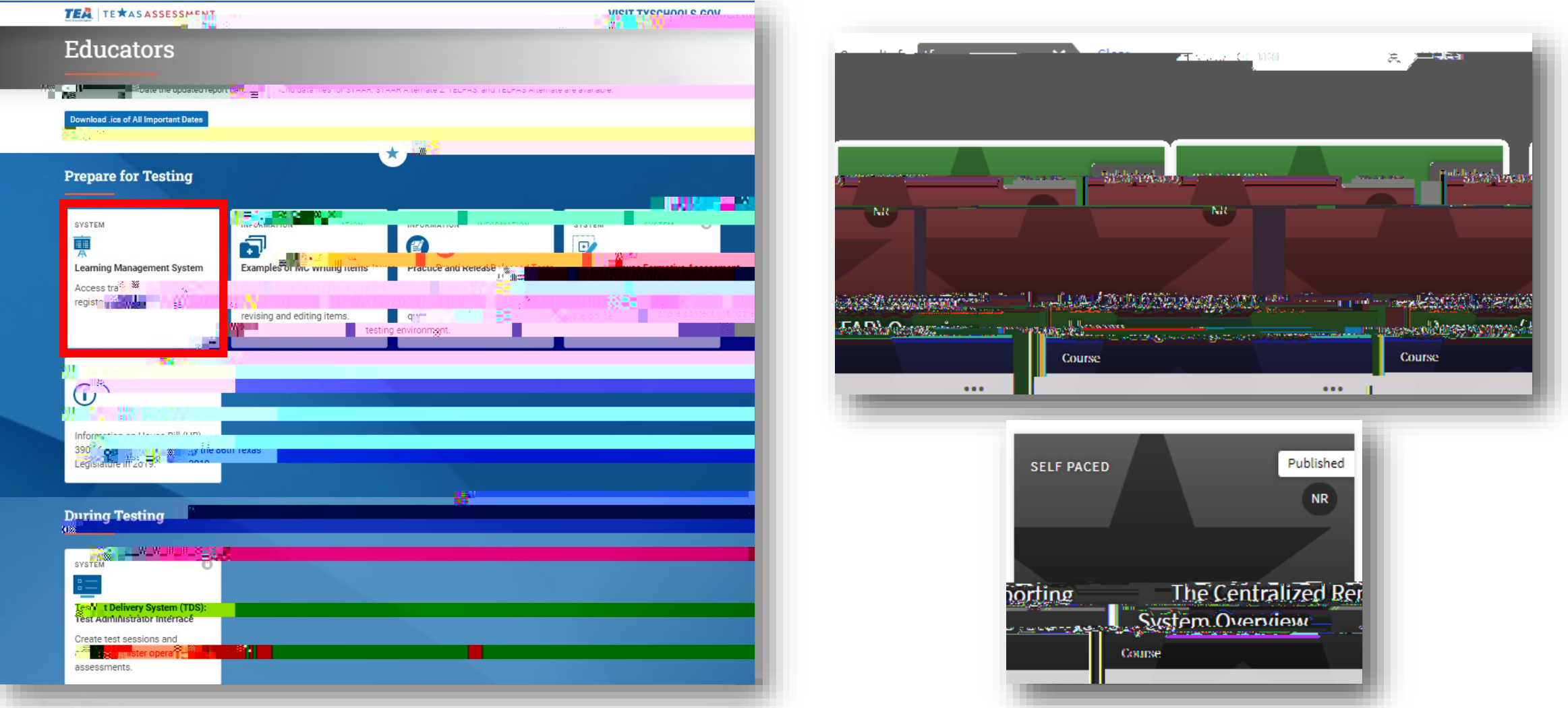

#### TEA needs you to serve on an assessment division committee

Classroom teachers, instructional coaches, campus and district content specialists, and campus administrators can serve in a variety of ways:

- Educator passage revieweach potential passage for the RLA test is reviewed and approved by a committee of Texas educators
- Educator item review- each potential question for a state test is reviewed and approved by a committee of Texas educators
- Constructed responseance finding-educators are convened to set the scoring boundaries for student essays based on the rubric
- Subjectarea advisory groups of educators are convened to provide feedback on subject-areapecific topics

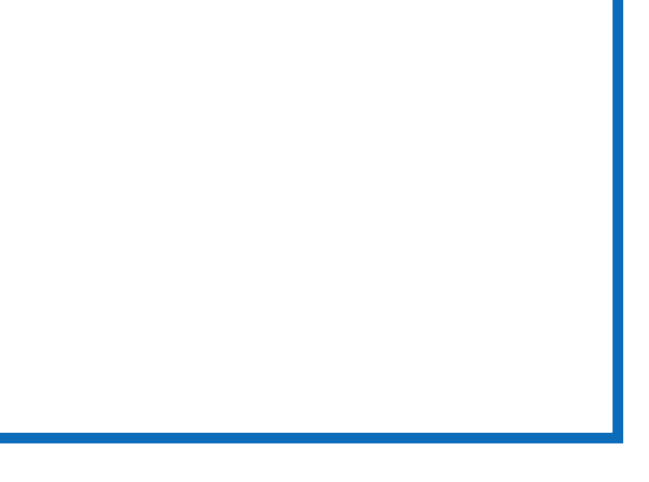

Committee Link

Thank you for attending today. If you need additional assistance with TFAR, please contact the helpdesk